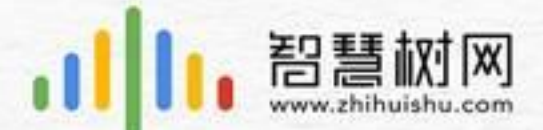

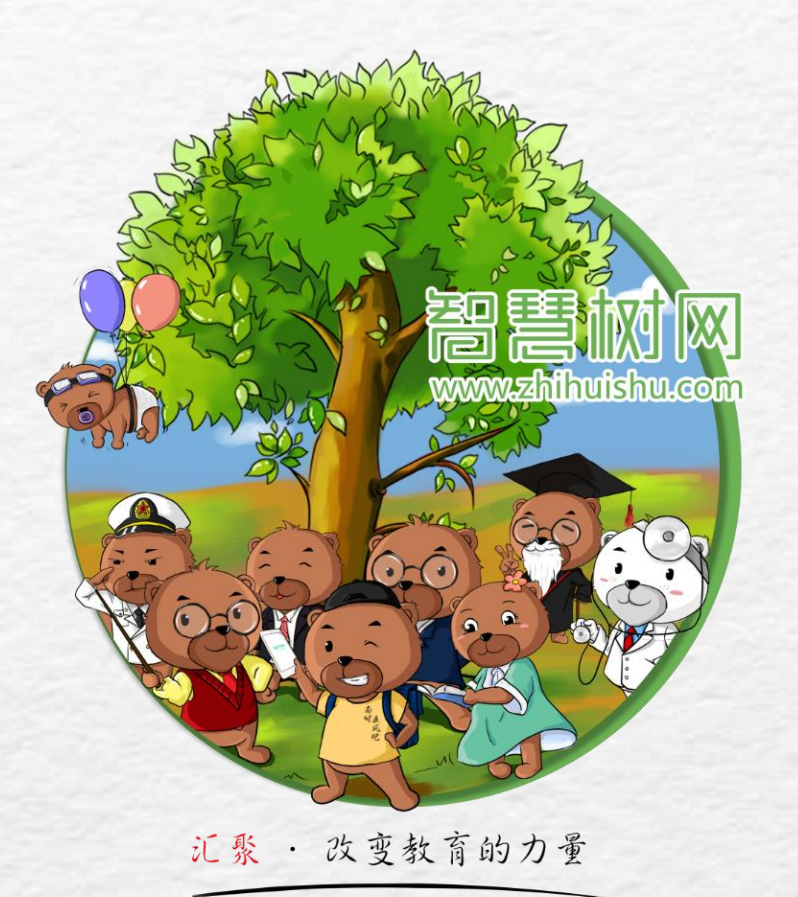

## 2019春夏智慧树课程报道学习手册

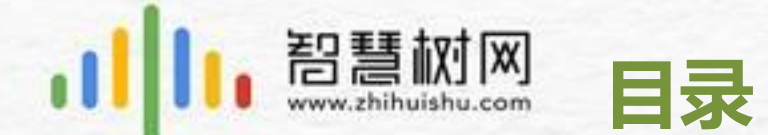

## 一、登录方式

## 二、成绩考核规则(相比往期有变化)

## 三、学习、考试时间

## 四、如何解决学习中遇到的问题?

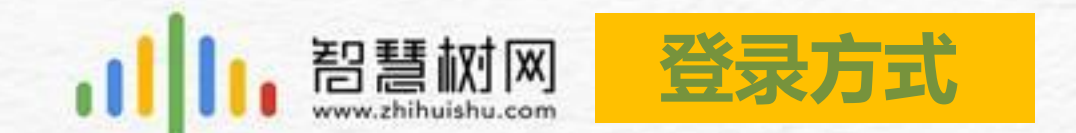

## **登录方式**(手机app端和电脑pc端,两种方法任选其一,已有智慧树账号的学生直接用原账号登录即可)

**手机APP端** 需扫描下方二维码下载 "知到" APP

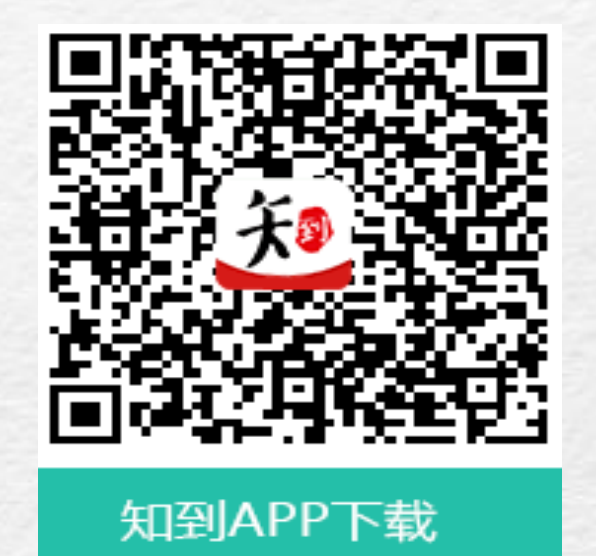

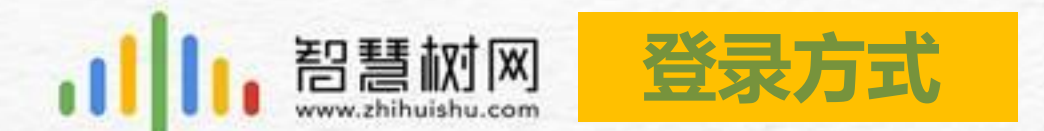

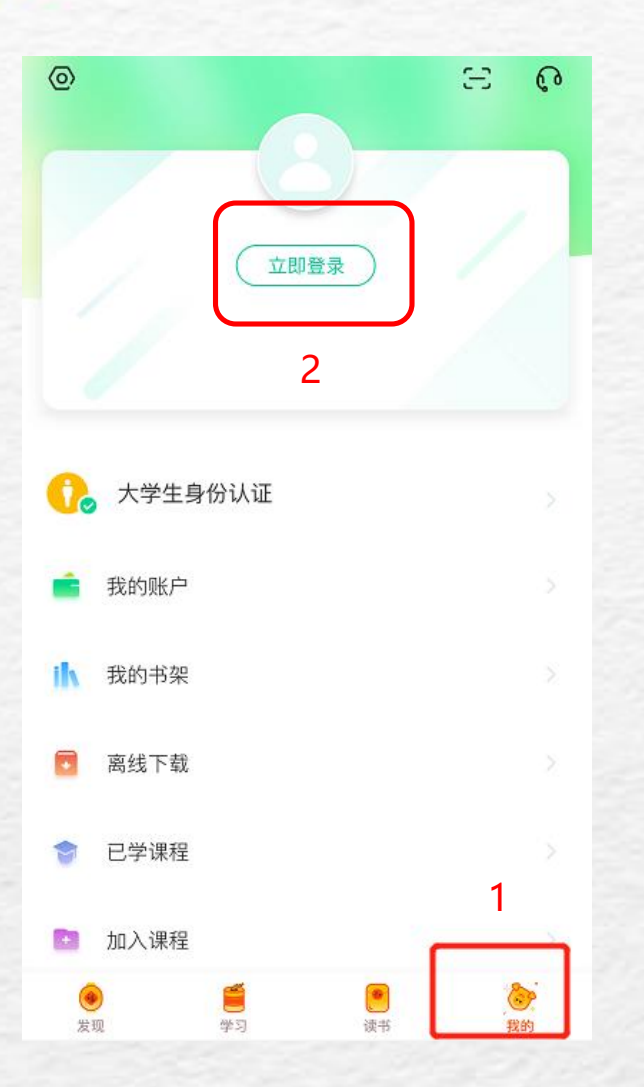

| 手机号     | 学号   |
|---------|------|
| 请选择学校   |      |
| 请输入大学学号 |      |
| 输入登录密码  | Ø    |
| 登录      |      |
| 注册账号    | 忘记密码 |

已有账号的学生,可以选择 学号或者已经绑定的手机号 登录

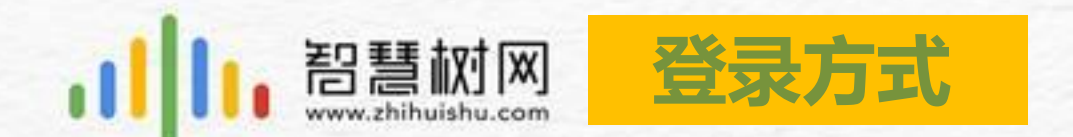

#### 电脑 (PC) 端需要在浏览器中输入网址 www.zhihuishu.com

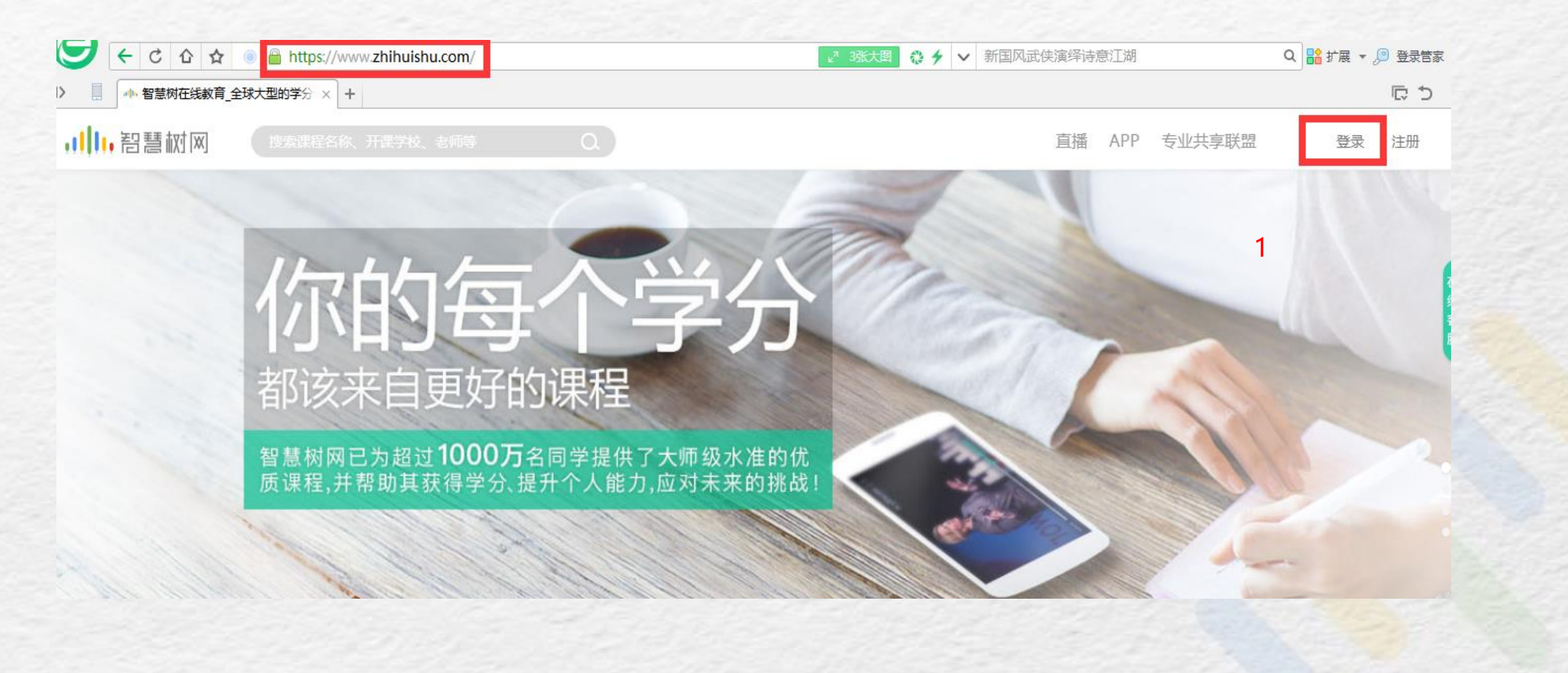

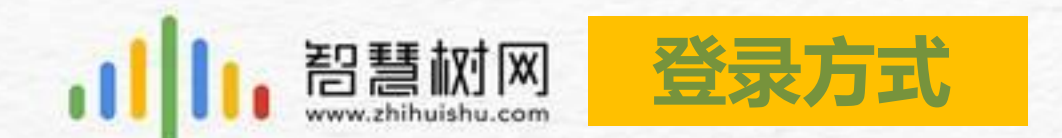

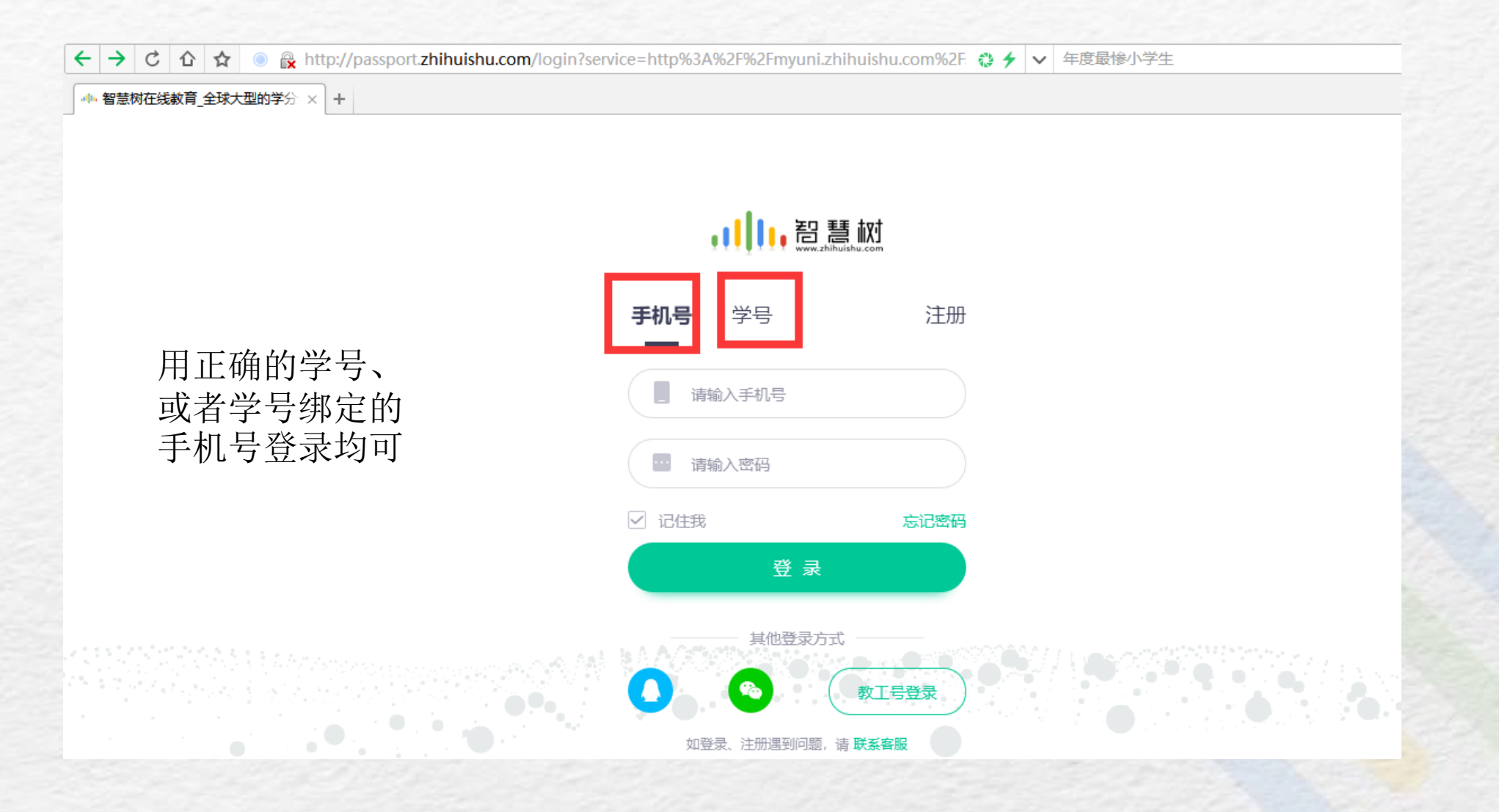

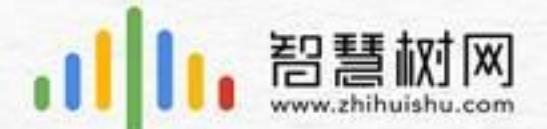

#### 2019年智慧树网络学分课成绩考核标准作了一定的调整

成绩考核规则

#### 第一、(部分课程)混合式课程见面课增加了随堂测验 见面课成绩=观看见面课直播(或回放)视频+随堂测验

#### 第二、(部分课程)平时成绩增加了学习习惯&学习互动的考核 平时成绩=学习进度+学习习惯+学习互动

PS:以上新课标均是只有部分课程才有的,大家可以根据以下几页手册中介绍的 方法去查看是否有新课标,并根据平台要求进行学习!

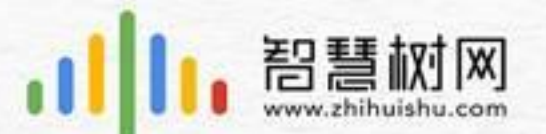

## 成绩考核规则--见面课测验

#### **手机端**--作业考试列表、见面课模块、闯关任务挑战里都可以完成见面课测验

| ••••• Sketch 🗢                                             | 9:41 AM  | 100%           |
|------------------------------------------------------------|----------|----------------|
| くまし                                                        | L交 已上交   |                |
|                                                            |          |                |
|                                                            |          |                |
| <b>第一章随堂测验</b> 总分: 100 、 、 、 、 、 、 、 、 、 、 、 、 、 、 、 、 、 、 |          |                |
|                                                            |          |                |
| 见面课测验                                                      | 截止时间2018 | 11–30 23:59:59 |
| <b>第一章随堂测验</b><br>未完成                                      | 总分: 100  | .>             |
|                                                            |          |                |
|                                                            |          |                |
|                                                            |          |                |
|                                                            |          |                |

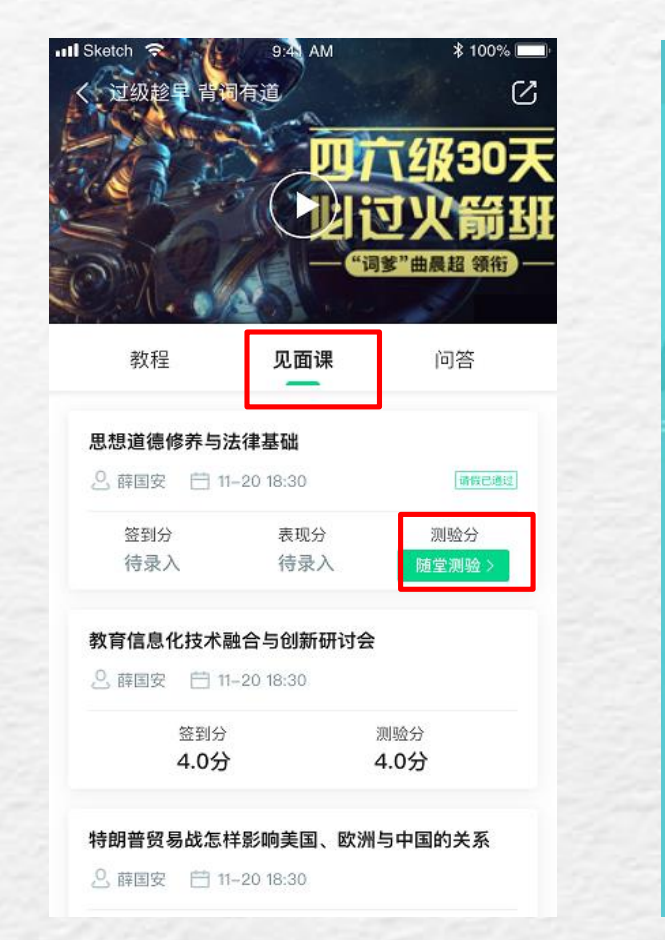

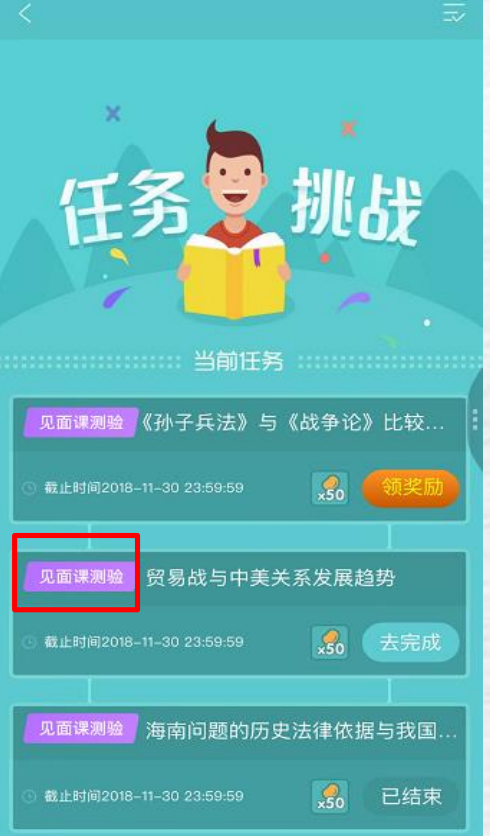

 1、随堂测验都是客观题,提交 后系统自动批卷出分
2、为了防止泄露题目答案,随 堂测验不能申请重做和查看答案, 因此提交需谨慎
3、随堂测验的题目一般而言是
老师根据见面课所讲内容出的,
因此需要同学们注意听讲见面课
内容,如果忘掉了,可补看回放
视频

4、老师何时布置随堂测验是看 老师具体安排的,以老师发布为 准,请同学们及时关注见面课模 块和作业考试列表变动

作业考试模块

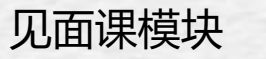

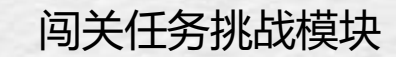

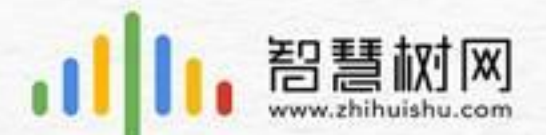

## 成绩考核规则--见面课测验

#### PC端对应的面课模块和见作业考试模块也都可以完成见面课测验

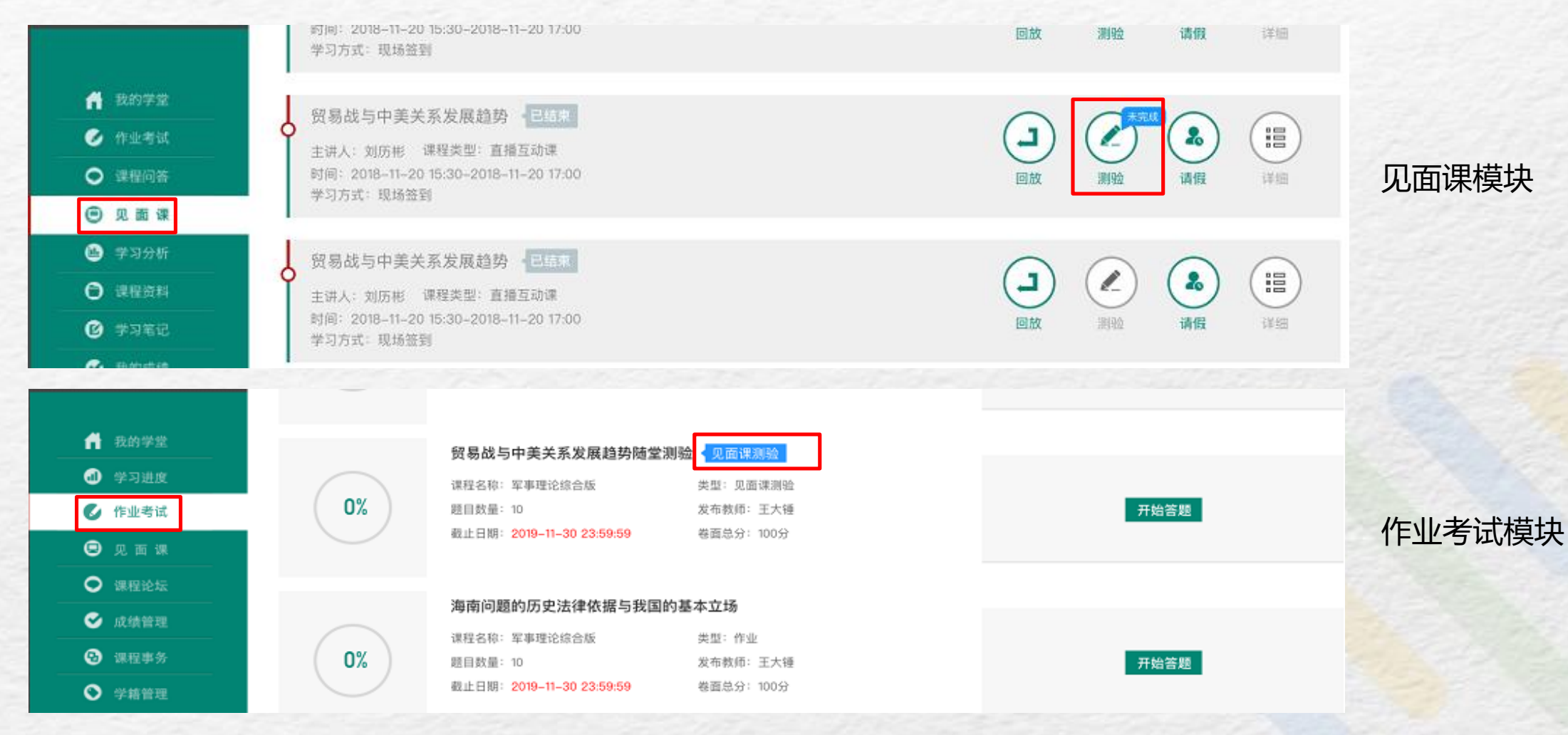

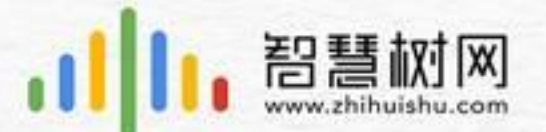

**平时成绩** 成绩分析页面中,增加了 "我的平时分"入口,点击进 入平时成绩的详情页面

平时成绩由三部分组成:

- 1、学习进度
- 2、学习习惯
- 3、学习互动

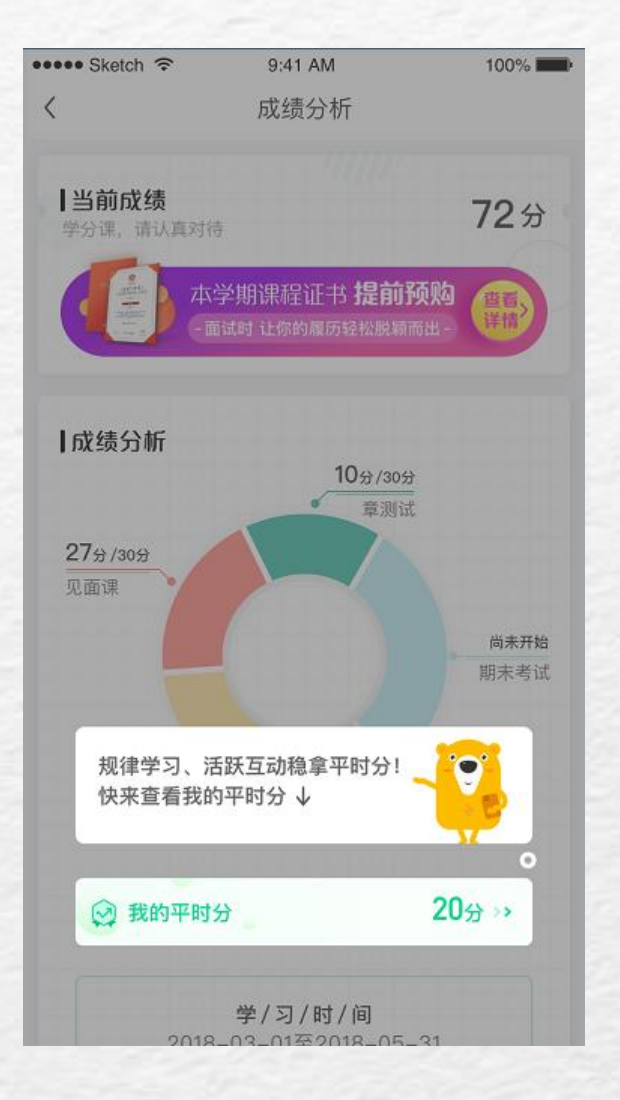

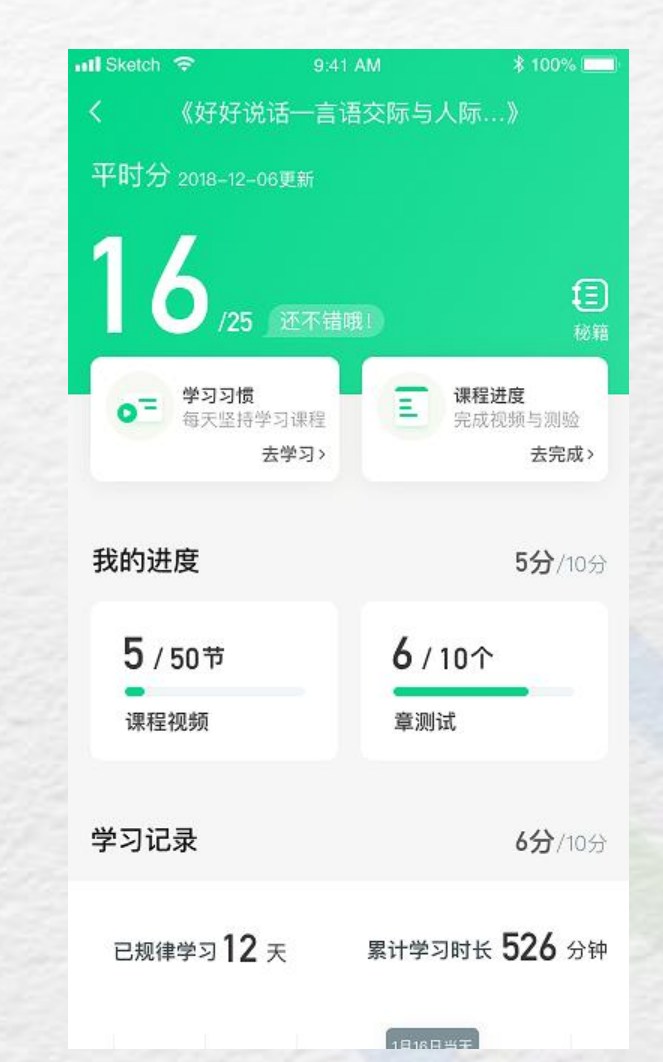

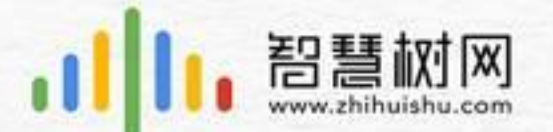

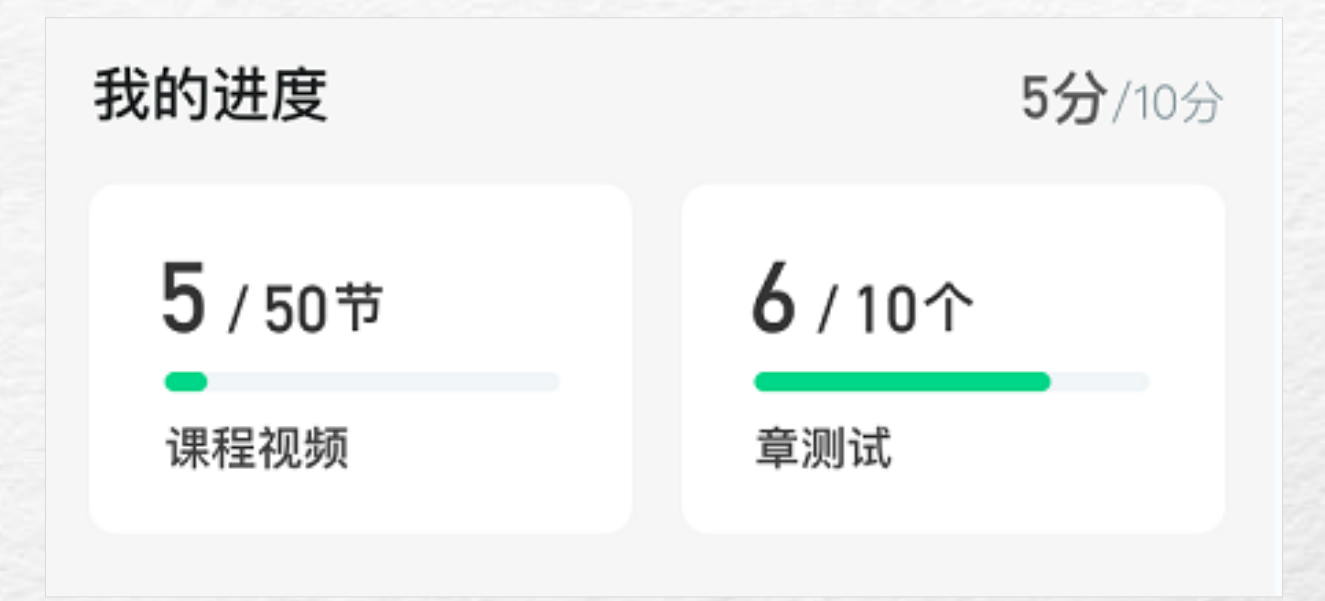

#### 1、学习进度

和以前的学习进度是一样的,在学习结束之前,完成所有的教程视频的学习和章测 试,即可得到所有的进度分

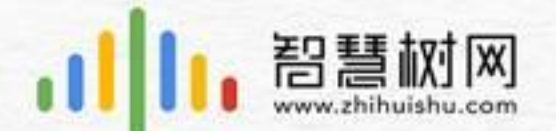

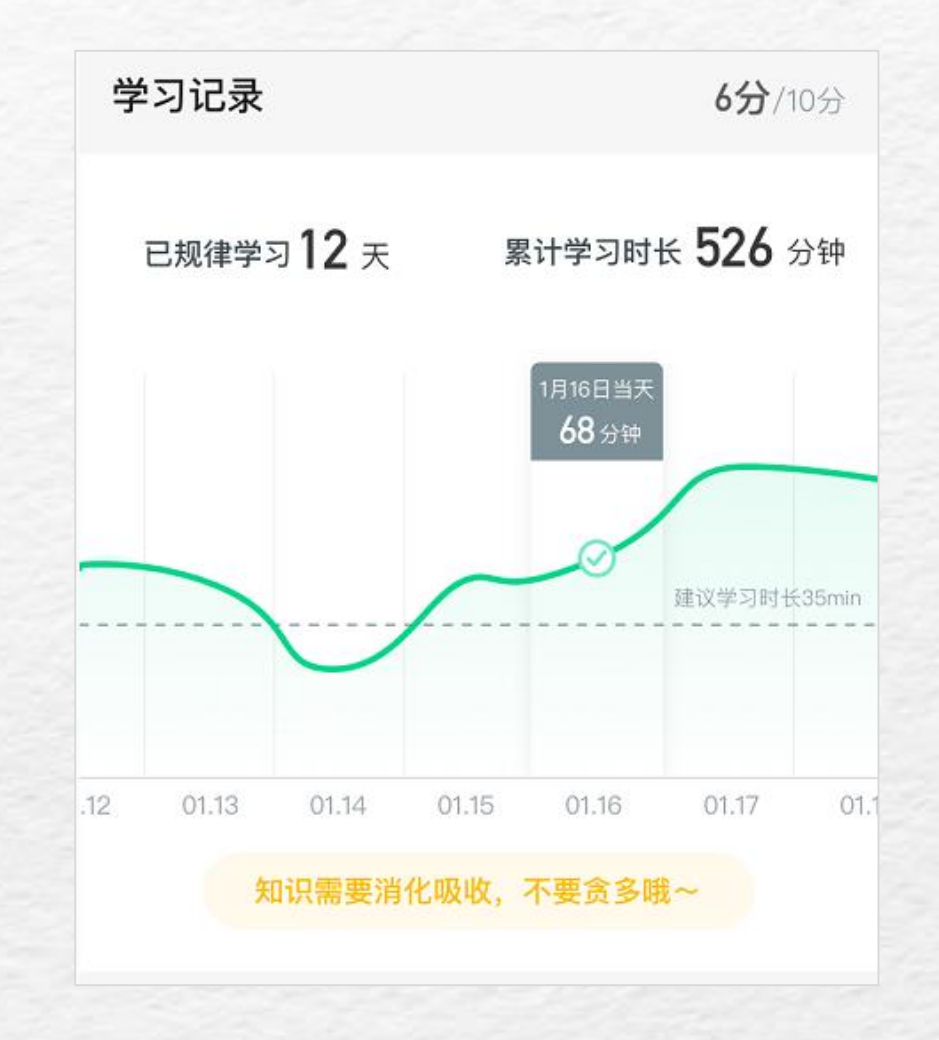

#### 2、学习习惯

某一天该门课程的学习时长 (观看教程视频)达到建 议学习时长,则获得当天的习惯分

已规律学习的天数越多,学习习惯得分越高,一般来 说12天左右即可获得习惯分满分

友情提醒: 合理分配学习时间, 不要等到最后一两天 才来刷视频, 否则将得不到学习习惯分

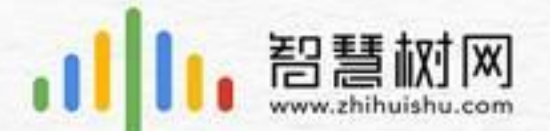

#### 3、学习互动

参与问答社区的讨论,进行有效的提问和回答或者 获得老师和同学的点赞和回答都会增加自己在问答 社区的贡献度

学习互动得分由当前贡献度在整体学生中的排名决定,排名越高,互动分越高。排名处于变化中,因此互动分也会一直变化,直到学习结束时间,会确定最终的排名以及学习互动得分。

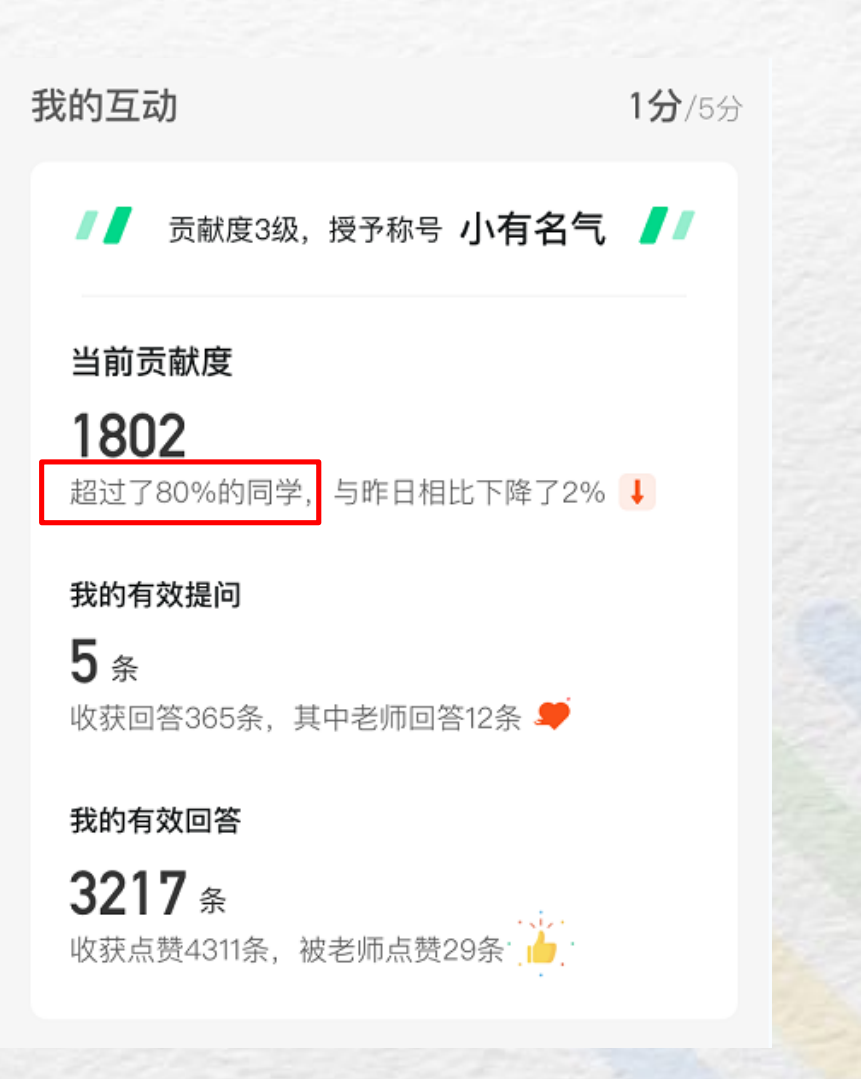

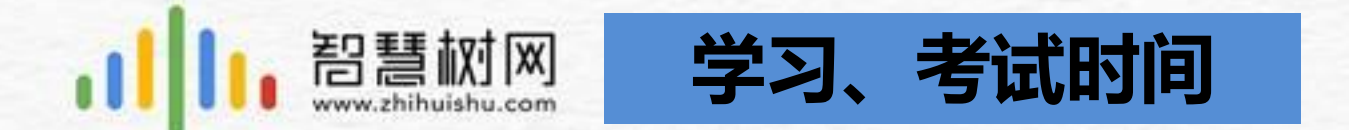

## 课程学习时间:2019年3月18日---2019年6月9日 课程考试时间:2019年6月10日0:00:00--2019年6月16日23:59:59

- 1、请在课程考试之前有规律的学习完课程;
- 2、课程不允许补考,请大家务必在考试期间及时参加考试。

3、考试期间**不要轻易点开期末试卷**,考试期间**一旦点开**期末试卷就**要在**试卷<mark>规定时间</mark> 内完成,否则系统自动提交试卷

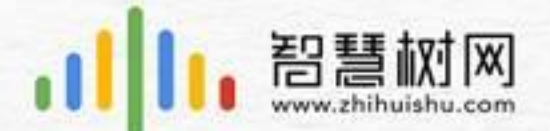

## 如何解决学习中遇到的问题?

学习过程中遇见问题可咨询在线客服(可解答学生90%以上的问题)

#### APP端

在学习过程中遇到任何问题,学生可点击【我的】模块—右 上角的客服图标。

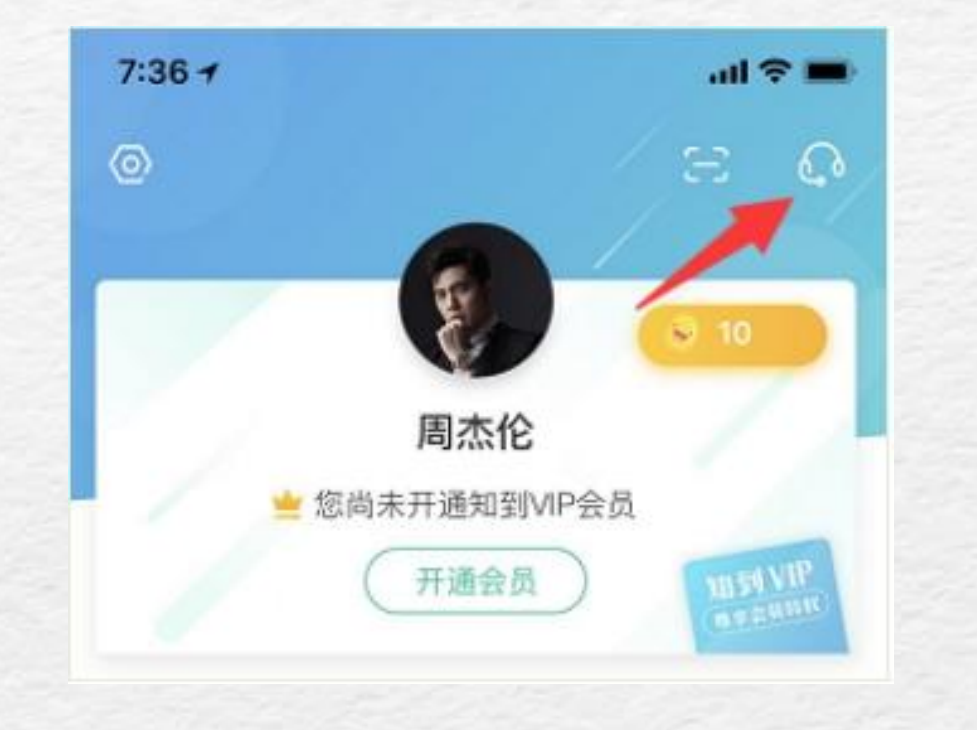

#### PC端

在学习过程中遇到任何问题,学生可将鼠标移至智慧树网页 右侧【**在线客服】**。

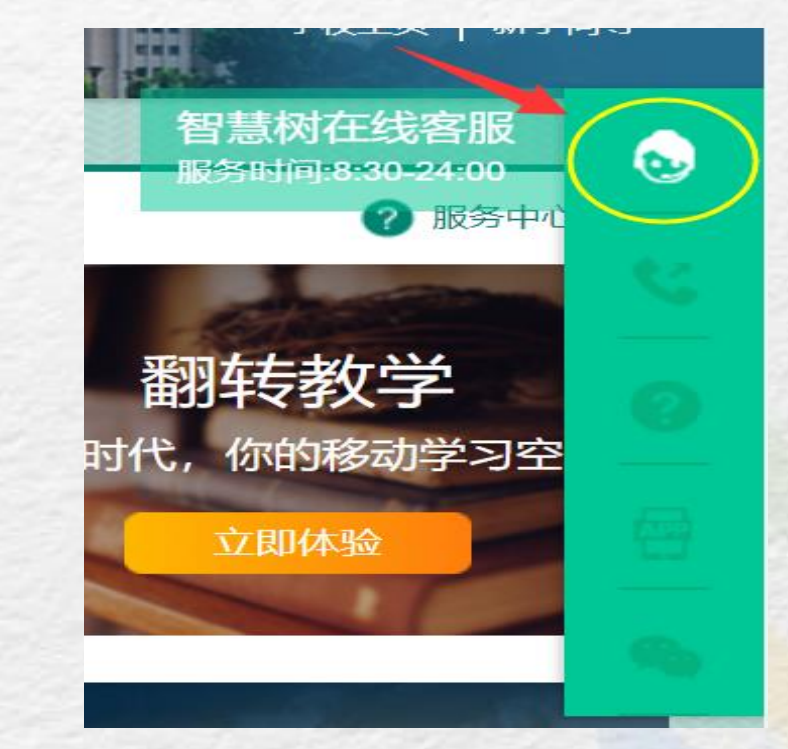

PS: 默认都是机器人客服, 需要输入"转人工"手动切换到人工客服